#### ABA: FINANCEIRO BOTÃO: LANCAR OPÇÃO: SAÍDA (CONTA A PAGAR) OPÇÃO: ENTRADA (CONTA A RECEBER) Cliente Vendas Oficina Caixa Produtos Profissionais Fornecedores Financeiro Administração Favoritos Cadastros Relatório Eluxo de Caixa Movimentação Transferências Previsões Lucros Lancar Controles Gráficos ..... ы SU

# **9** O QUE É POSSÍVEL FAZER NESTA ÁREA DO SISTEMA

- Adicionar novas entradas e saídas de valores
- Provisionar novas entradas e saídas de valores
- Cadastrar nova recorrência

## **IMPORTANTE SABER!**

• Os campos que estiverem com a cor <u>CINZA</u> trazem informações automáticas do sistema. Só poderão ser alterados, quando existir opção de escolha.

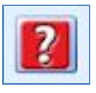

• Sempre que encontrar este botão, poderá acessar <u>Manual Passo a Passo</u> ou <u>Guia de</u> <u>Referência</u>, disponíveis para aquela janela.

# **Opção: SAÍDA (CONTA A PAGAR)**

Acessa janela **SAÍDA,** na qual é possível lançar nova saída de valores, paga ou a pagar.

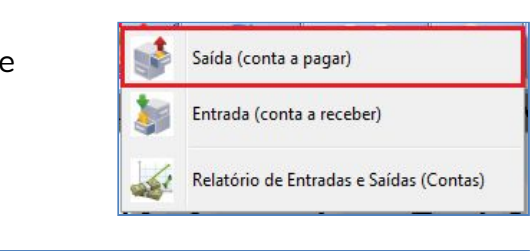

# **Quadro: DATAS**

## Campo: PAGO EM

Permite preencher com a data efetiva do pagamento.

| DATAS                  |   |          |   |                |            |   |
|------------------------|---|----------|---|----------------|------------|---|
| Vencimento: 04/03/2018 | • | Pago em: | - | Cadastrada em: | 04/12/2017 | G |

Tipo de Despesa: FIXA

In Ao lançar uma conta ainda a pagar, este campo NÃO deve ser preenchido.

### Campo: CADASTRADA EM

Esse campo é preenchido automaticamente pelo sistema, com a data em que o lançamento está sendo efetuado.

Dando DUPLO CLIQUE no campo, é possível alterar a data de cadastro. CLIQUE AQUI para mais informações.

# Botão: 👽

Abre a janela **INF. DOS USUÁRIOS**, na qual é possível visualizar qual usuário cadastrou a conta e qual foi o último usuário a alterar a conta.

## Campo: CADASTRADA EM

Esse campo é preenchido automaticamente pelo sistema. É a data em que o lançamento está sendo efetuado.

## Quadro: VALORES E PAGAMENTO

| VALORES E P | AGAMENTO |        | _           |       | -      |      |            |      |
|-------------|----------|--------|-------------|-------|--------|------|------------|------|
| Valor:      | 15,52    | 🔽 Pago | Valor Pago: | 15,52 | Juros: | 0,00 | Descontos: | 0,00 |

## Campo: Valor

Permite preencher com valor principal do pagamento.

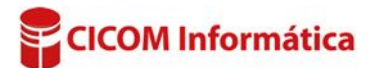

### Campo: PAGO

Essa opção ao ser marcada, quando o pagamento já foi efetivado. Esse campo deve ficar DESMARCADO quando ainda tiver que pagar a conta.

#### **Campo: VALOR PAGO**

Esse campo deve ser preenchido com valor total pago.

### **Campo: MEIO DE PAGAMENTO**

Permite selecionar qual foi o meio de pagamento da conta. Os <u>meios de pagamento j</u>á são definidos pelo sistema.

### **Botão: DETALHAR**

Acessa a janela FORMAS DE PAGAMENTO DA CONTA, na qual é

possível definir/alterar a forma de pagamento da conta (cheque, boleto, cartão etc). Esse botão só aparecerá após a conta ter sido cadastrada no Sistema.

#### Campo: BANCO/CONTA DEBITADO

Permite selecionar o Banco/Conta onde o valor foi debitado.

O CAIXA INTERNO já é cadastrado automaticamente pelo sistema. Caso queira cadastrar outros BANCO/CONTA (contas corrente, contas poupança, contas investimento, etc), clique no

# botão 🔜 (três pontos) e depois no botão NOVO.

Campo: TIPO DE SAÍDA Permite selecionar o tipo de saída.

**ODESPESAS**: desembolso de valores provenientes de gastos da empresa, decorrentes de manutenção da empresa, ou mesmo, de movimentações financeiras.

**Exemplo:** valores pagos pela compra de mercadorias para revenda e consumo, contratação de serviços, salários, consumo de energia elétrica, água e telefone, juros sobre operações financeiras, entre outras.

**OUTRAS SAÍDAS**: poderá ser utilizada para lançamento de saídas que não sejam tratadas como **DESPESAS**, ou seja, que não afetem o resultado (**LUCRO ou PREJUÍZO**) da empresa. As saídas classificadas nesse tipo, não entrarão no relatório **DRE** (Demonstração de Resultado do Exercício). Sugerimos contatar seu contador para esclarecimentos adicionais. **Exemplo**: valor decorrente de devolução de empréstimo bancário, aplicação financeira.

Tipo de Saída: DESPESA C/ PESSOAS

ADIANTAMENTO EMPRESTIMO

FERIAS PAGAMENTO PAGAMENTO DE 13

VALE

Categoria: SALARIO

Descrição

Número do Doc.:

### Campo: CATEGORIA

Permite selecionar a categoria desejada dentro de cada tipo de saída.

## Campo: DESCRIÇÃO

Permite selecionar a descrição desejada dentro de cada categoria cadastrada.

| Caso não encontre CATEGORIA e DESCRIÇÃO desejadas, clique no botão | 0 | (lupa) e depois |
|--------------------------------------------------------------------|---|-----------------|
| no botão <b>NOVA</b> para cadastrar.                               |   |                 |

DESTINO

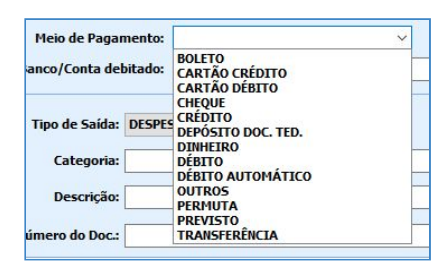

Detalhar

| Banco/Conta debitado: | The second second second | ~ |   |
|-----------------------|--------------------------|---|---|
|                       | CAIXA INTERNO            |   | _ |

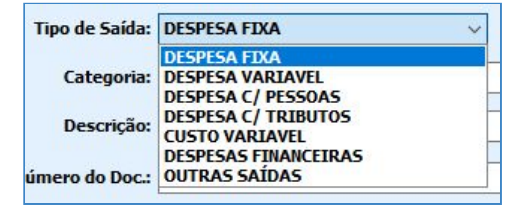

| das, clique no botão | 🔎 (lupa) e depois |  |
|----------------------|-------------------|--|
|                      |                   |  |

~

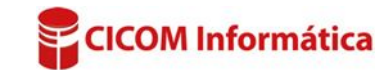

~ 0

~ 🔎

Estes são alguns exemplos do que cadastrar como CATEGORIAS e DESCRIÇÕES. Essa lista é

meramente ilustrativa, pois cada negócio tem suas particularidades.

| TPO                | CATEGORIA                | DESCRIÇÃO                          |
|--------------------|--------------------------|------------------------------------|
| ESPESA C/ PESSOAS  | SALARIO                  | PAGAMENTO                          |
| cences of mail mod | FEDERAIS                 | IMPOSTOS E TAXAS DIVERSAS          |
| ESPESA C/ TRIBUTUS | MUNICIPAIS               | IPTU - IMPOSTO PREDIAL             |
|                    | IMOVEIS E INSTALAÇÕES    | CONSUMO DE ÁGUA                    |
| ESPESA FIXA        | ASSESSORIA E CONSULTORIA | SERVIÇOS CONTÁBEIS                 |
|                    | COMUNICAÇÃO              | TELEFONIA FIXA                     |
| correct unpution   | INFORMATICA              | COMPRA DE MATERIAIS DE INFORMÁTICA |
| ESPESA VARIAVEL    | MATERIAIS DE CONSUMO     | MATERIAIS DE ESCRITÓRIO            |

### Quadro: DESTINO

Permite selecionar a opção que indica destino do pagamento.

As opções de **DESTINO** já são definidas pelo sistema.

### Botão: 👂 (LUPA)

Acessa janela para seleção das opções de destino.

### **Quadro: RECORRÊNCIA**

Permite registrar se as saídas são recorrentes, ou seja, se ocorrerão periodicamente ou se possuem parcelas futuras.

#### **Campo: SAÍDA SE REPETE**

Indica a periodicidade da recorrência.

#### Campo: TEM DATA PARA ACABAR

Indica se a recorrência tem data definida para acabar.

### **Opção: SIM**

#### Campo: QTDE. DE PARCELAS

Indica em quantas parcelas ocorrerá o pagamento, quando a saída tiver data para acabar.

RECORRÊNCIA

Saída se repete: Mensalmente

Tem data para acabar: 💿 Sim 🕥 Não 🛛 Qtde. de parcelas: 3

### **Opção: NÃO**

Campo: LANÇAR ATÉ

Permite indicar a data de recorrência da conta a pagar.

#### **Botão: USAR**

Usa o parcelamento sugerido pelo sistema.

Para calcular automaticamente as parcelas, o sistema utilizará o valor lançado no campo VALOR, dividido pela quantidade de parcelas indicadas. Caso não queira utilizar essa função, será aberta a janela EDITAR PARCELAMENTO, na qual é possível alterar dados das parcelas, clicando no campo desejado.

|    | Parcela | Vencimento | Valor   | N |
|----|---------|------------|---------|---|
| 22 | 1/5     | 14/06/2016 | 1000,00 |   |
|    | 2/5     | 13/07/2016 | 1000,00 |   |
|    | 3/5     | 15/08/2016 | 1000,00 | 1 |
| •  | 4/5     | 14/09/2016 | 1000,00 |   |
|    | 5/5     | 12/10/2016 | 1000,00 |   |

Quando for registrada recorrência de alguma saída, as parcelas seguintes serão geradas automaticamente.

- Se a recorrência tiver data para acabar, todas as parcelas futuras serão geradas.
- Se a recorrência não tiver data para acabar, o lançamento seguinte será gerado após a quitação da anterior.

<u>CLIQUE AQUI</u> para mais informações.

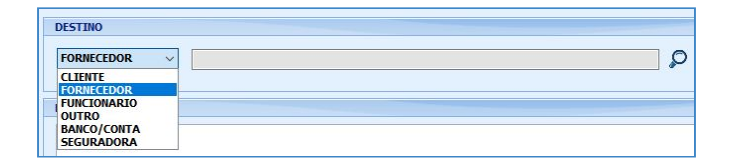

3x R\$500.00

usar

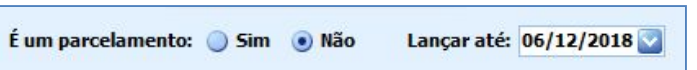

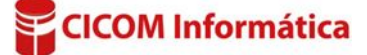

## Quadro: PESQUISAR

Permite pesquisar os lançamentos padrões por meio da descrição ou pelo código. Poderá utilizar os padrões de preenchimento dando DUPLO CLIQUE na descrição desejada ou dando UM CLIQUE e pressionando ENTER.

# Quadro LANÇAMENTOS PADRÃO – SAÍDAS

Permite visualizar os padrões de lançamento de pagamento, que foram criados pelo usuário.

# Botão: CRIAR LANÇAMENTO COM BASE NA CONTA ATUAL

Acessa a janela LANÇAMENTO PADRÃO – FINANCEIRO, na qual é possível criar/definir/alterar um padrão de preenchimento de pagamento.

Caso a janela SAÍDA esteja preenchida, ao clicar no botão CRIAR LANÇAMENTO COM BASE NA CONTA

**ATUAL,** o sistema puxará as mesmas informações. É possível criar um padrão de preenchimento com base nessas informações, mas caso queira definir um **NOVO** padrão de preenchimento, basta alterar as informações que estão preenchidas e salvar.

# **Botão: CADASTRO DE LANÇAMENTOS**

Acessa a janela LANÇAMENTO PADRÃO – FINANCEIRO, na qual é possível visualizar, criar, excluir ou alterar os padrões de preenchimentos criados.

| Opção: ENTRADA (CONTA A RECEBER) |   |
|----------------------------------|---|
| Quadro: DATAS                    | 3 |
| Campo: RECEBIDO EM               | 4 |

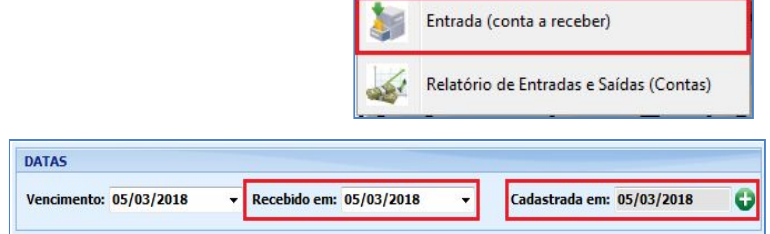

recebimento. **1** Ao lançar uma conta a receber, este

Permite preencher com a data efetiva do

campo **NÃO** deve ser preenchido.

# Campo: CADASTRADA EM

Esse campo é preenchido automaticamente pelo sistema, com a data em que o lançamento está sendo efetuado.

Dando DUPLO CLIQUE no campo, é possível alterar a data de cadastro. CLIQUE AQUI para mais informações.

# Botão: 😳

Abre a janela **INF. DOS USUÁRIOS**, na qual é possível visualizar qual usuário cadastrou a conta e qual foi o último usuário a alterar a conta.

# Quadro: VALORES E RECEBIMENTOS

|         |             | 172 m 1 - 1 |                                                                                                    |         |           |      | har construction of |     |
|---------|-------------|-------------|----------------------------------------------------------------------------------------------------|---------|-----------|------|---------------------|-----|
| alor:   | 1500,50     | Kecebido    | Valor Recebido:                                                                                                    | 1500,50 | Juros:    | 0,00 | Descontos:          | 0,0 |
|         |             |             | Concession of the local division of the local division of the loca |         | 200020000 |      |                     |     |
|         |             |             |                                                                                                    |         |           |      |                     |     |
| Meio de | Recebimente | 0:          |                                                                                                    |         |           |      |                     |     |
|         |             |             |                                                                                                    |         |           |      |                     |     |

# Campo: VALOR

Permite preencher com valor <u>principal</u> do recebimento.

# Campo: RECEBIDO

Opção a ser marcada, quando o recebimento já foi efetivado.

Esse campo deve ficar DESMARCADO quando tiver que receber a conta.

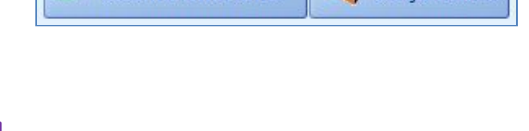

Cadastro de

Lancamentos

Criar lançamento com

base na conta atual

| LANÇAME    | NTO PADRÃO - FINANCEIRO                 |             |
|------------|-----------------------------------------|-------------|
| LANÇAMEN   | ro                                      |             |
| Descrição: |                                         | Número/Códi |
|            | Exemplo: PAGTO LUZ/ PAGTO AGUA/ ALUGUEL |             |
| VALORES E  | PAGAMENTO                               |             |
|            | Valor Padrão: NÃO 🗸                     |             |

Saída (conta a pagar)

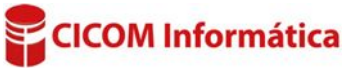

# Campo: VALOR RECEBIDO

Permite preencher o valor total recebido.

### Campo: MEIO DE RECEBIMENTO

Permite selecionar qual foi o meio de recebimento da conta. Ø Os <u>meios de recebimento</u> já são definidos pelo sistema.

### **Botão: DETALHAR**

Acessa a janela **FORMAS DE PAGAMENTO DA CONTA**, na qual é possível definir/alterar a forma de recebimento da conta (cheque, boleto, cartão etc). **1** Esse botão só aparecerá após a conta ter sido cadastrada no Sistema.

# Campo: BANCO/CONTA CREDITADO:

Permite selecionar o Banco/Conta onde o valor será creditado.

| Banco/Conta creditado: | v               |   | - |
|------------------------|-----------------|---|---|
|                        | BANCO DO BRASIL | 1 | 2 |
|                        | CALXA INTERNO   |   |   |

🕖 O CAIXA INTERNO já é

cadastrado automaticamente pelo sistema. Caso queira cadastrar outros BANCO/CONTA

(contas corrente, contas poupança, contas investimento, etc.), clique no botão 🛄 (três pontos) e depois no botão **NOVO**.

### **Campo: TIPO DE ENTRADA**

Permite selecionar o tipo de entrada.

| Tipo de Entrada:  | RECEITA         | ~ |
|-------------------|-----------------|---|
|                   | RECEITA         |   |
| Categoria:        | OUTRAS ENTRADAS |   |
| Contract Designed |                 |   |

**RECEITAS:** recursos provenientes das atividades da empresa ou de movimentações financeiras.

**Exemplo:** valores recebidos pela venda de mercadorias, prestação de serviços, juros sobre rendimentos financeiros, poupança, entre outros.

**OUTRAS ENTRADAS:** poderá ser utilizada para lançamento de entradas que não sejam tratadas como **RECEITA**, ou seja, que não afetem o resultado (LUCRO ou PREJUÍZO) da empresa. As entradas classificadas nesse tipo, <u>não entrarão no relatório **DRE**</u> (Demonstração de Resultado do Exercício). Sugerimos contatar seu contador para esclarecimentos adicionais. **Exemplo:** Entrada valor decorrentes de empréstimo bancário, resgates de aplicação financeira.

Campo: CATEGORIA

Permite selecionar a categoria desejada.

| Categoria:      | ୍ 🗸        |
|-----------------|------------|
| Descrição:      | ~ <b>,</b> |
| Número do Doc.: |            |

## Campo: DESCRIÇÃO

Permite selecionar a descrição desejada.

Caso não encontre CATEGORIA e DESCRIÇÃO desejada, clique no botão NOVA.
(LUPA) e depois no botão NOVA.

Estes são alguns exemplos do que cadastrar como **CATEGORIAS** e **DESCRIÇÕES**. Essa lista é meramente ilustrativa, pois cada negócio tem suas particularidades.

| TIPO            | CATEGORIA  | DESCRIÇÃO                       |  |
|-----------------|------------|---------------------------------|--|
| RECEITA         | SERVIÇOS   | SERVIÇOS DE FUNILARIA           |  |
|                 | VENDAS     | VENDA DE MERCADORIAS            |  |
| OUTRAS ENTRADAS | FINANCEIRA | RESGATE DE APLICAÇÃO FINANCEIRA |  |

| Meio de Recebimento:    |                                           |  |
|-------------------------|-------------------------------------------|--|
| Banco/Conta creditado:  | BOLETO<br>CARTÃO CRÉDITO<br>CARTÃO DÉBITO |  |
| Tipo de Entrada: RECEIT | CHEQUE<br>CRÉDITO<br>DEPÓSITO DOC. TED.   |  |
| Categoria:              | DINHEIRO<br>DÉBITO<br>DÉBITO AUTOMÁTICO   |  |
| Descrição:              | OUTROS<br>PERMUTA                         |  |

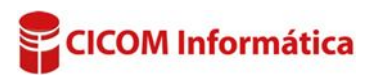

Detalhar

# Quadro: ORIGEM

Seleciona a opção que indica origem do recebimento.

| ORIGEM               |   |
|----------------------|---|
| FORNECEDOR ~         | Q |
| CLIENTE              |   |
| FORNECEDOR           |   |
| H FUNCIONARIO        |   |
| OUTRO<br>BANCO/CONTA |   |

# As opções de ORIGEM já são definidas pelo sistema.

# Botão: 🔎 (LUPA)

Acessa janela para seleção das opções de origem.

# Quadro: RECORRÊNCIA

Registra entradas recorrentes, ou seja, que ocorrerão periodicamente ou que possuem parcelas futuras.

| ECORRÊNCIA                                              |              |      |
|---------------------------------------------------------|--------------|------|
| intrada se repete: Semanalmente 🔹                       |              |      |
| em data para acabar: 💿 Sim 🔵 Não 🛛 Qtde. de parcelas: 3 | 3x R\$500,17 | usar |

É um parcelamento: 🔵 Sim 💿 Não

**Recorrência:** a função de Recorrência no sistema CICOM pode ser utilizada quando se pretende lançar as previsões de recebimentos. A recorrência pode ser registrada no momento em que estiver lançando um recebimento já efetivado, ou poderá lançar a previsão para operações futuras.

### **Campo: ENTRADA SE REPETE**

Permite indicar a periodicidade da recorrência.

### Campo: TEM DATA PARA ACABAR

Permite indicar se a recorrência tem data definida para acabar.

### Campo: QTDE. DE PARCELAS

Permite indicar em quantas parcelas ocorrerá o recebimento, quando a entrada tiver data para acabar.

#### Opção: NÃO Campo: LANCAR ATÉ

Permite indicar a data de recorrência da conta a receber.

### **Botão: USAR**

Usa o parcelamento sugerido pelo sistema.

Para calcular automaticamente as parcelas, o sistema utilizará o valor lançado no campo VALOR, dividido pela quantidade de parcelas indicadas. Caso não queira utilizar essa função, será aberta a janela EDITAR PARCELAMENTO, na qual será possível alterar dados das parcelas, clicando no campo desejado.

|   | Parcela | Vencimento | Valor   | N |
|---|---------|------------|---------|---|
|   | 1/5     | 14/06/2016 | 1000,00 |   |
|   | 2/5     | 13/07/2016 | 1000,00 |   |
|   | 3/5     | 15/08/2016 | 1000,00 |   |
| • | 4/5     | 14/09/2016 | 1000,00 | E |
|   | 5/5     | 12/10/2016 | 1000,00 |   |

Lançar até: 06/12/2018 🔽

• Quando for registrada recorrência de alguma entrada, as parcelas seguintes serão geradas automaticamente.

- Se a recorrência tiver data para acabar, todas as parcelas futuras serão geradas.
- Se a recorrência <u>não</u> tiver data para acabar, o lançamento seguinte será gerado após a quitação do anterior.

CLIQUE AQUI para mais informações.

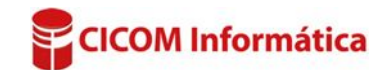

# Quadro: PESQUISAR

Permite pesquisar os lançamentos padrões por meio da descrição ou pelo código. Poderá utilizar os padrões de preenchimento dando DUPLO CLIQUE na descrição desejada ou dando UM CLIQUE e pressionando ENTER.

# Quadro LANÇAMENTOS PADRÃO – ENTRADAS

Permite visualizar os padrões de lançamento de recebimento, que foram criados pelo usuário.

LANÇAMENTO

VALORES E PAGAMENTO

Valor Padrão: NÃO

Descrição:

### Botão: CRIAR LANÇAMENTO COM BASE NA CONTA ATUAL

Criar lançamento com Cadastro de base na conta atual
 Cadastro de Lançamentos

plo: PAGTO LUZ/ PAGTO AGUA/ ALUGUEL

Número/Cód

Acessa a janela LANÇAMENTO PADRÃO – FINANCEIRO, na qual é possível criar/definir um padrão de preenchimento de recebimento.

 Caso a janela ENTRADA esteja preenchida, ao clicar no botão CRIAR LANÇAMENTO COM BASE NA CONTA ATUAL, o sistema puxará as

mesmas informações, sendo possível criar um padrão de preenchimento, com base nessas

informações, mas caso queira definir um **NOVO** padrão de preenchimento, basta alterar as informações que estão preenchidas e salvar.

### **Botão: CADASTRO DE LANÇAMENTOS**

Acessa a janela LANÇAMENTO PADRÃO – FINANCEIRO, na qual é possível visualizar, criar, excluir ou alterar os padrões de preenchimentos criados.

#### **Botão: EXCLUIR**

Exclui o lançamento já salvo.

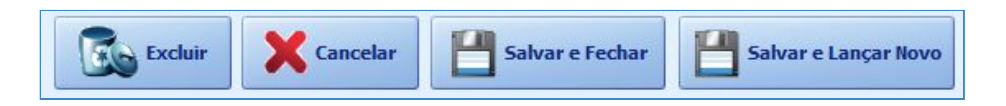

## **Botão: CANCELAR**

Cancela o lançamento da entrada ou saída em andamento.

### **Botão: SALVAR E FECHAR**

Salva o lançamento em andamento, fechando a janela em seguida.

### **Botão: SALVAR E LANÇAR NOVO**

Salva o lançamento em andamento, preparando a janela para um novo lançamento.

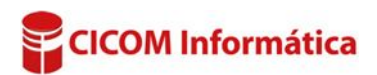